Display module for modular entry panel

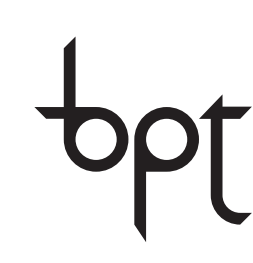

FB00427-EN

# CE

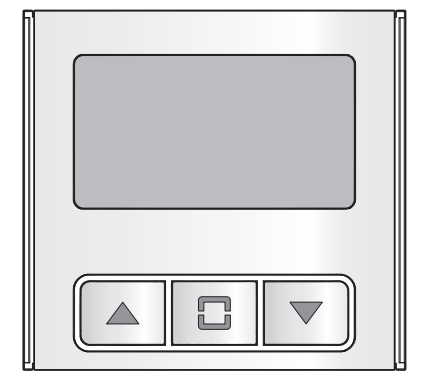

INSTALLATION AND PROGRAMMING MANUAL MTMDY

EN English

#### General warnings

- Important personal safety instructions: READ CAREFULLY!
- Installation, programming, commissioning and maintenance must only be performed by qualified and experienced personnel in compliance with applicable regulations.
- Wear antistatic shoes and clothing if working on the control board.
- Do not obstruct ventilation or heat dissipation openings or vents.
- · Keep hold of these warnings.
- Always disconnect the electrical power supply during cleaning or maintenance.
- This product should only be used for the purpose for which it was explicitly designed. Any other use is considered dangerous.
- The manufacturer declines all liability for any damage as a result of improper, incorrect or unreasonable use.

## DESCRIPTION

Display module connected and powered via BUS.

 $\Delta$  Module assembly or removal must take place while the entry panel is not powered.

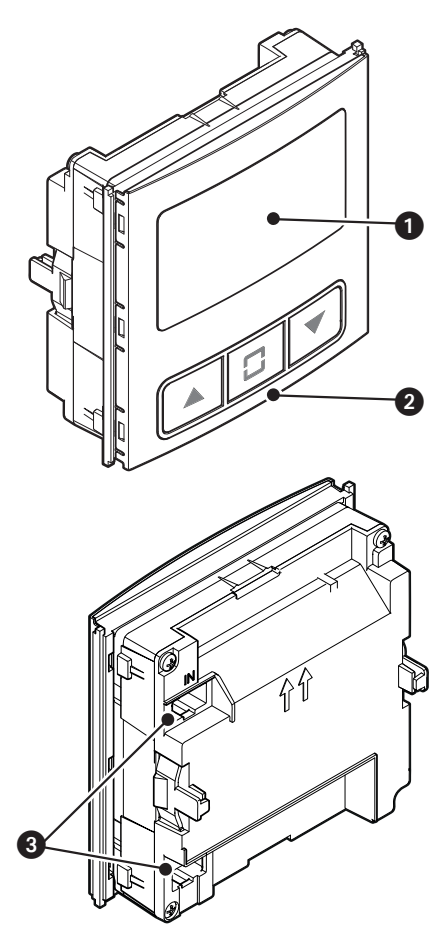

| 0 | Display         |
|---|-----------------|
| - | Maria da antesa |

- Navigation buttons
- 3 Outlets for connection to other modules

#### Technical data

| Туре                       | MTMDY      |
|----------------------------|------------|
| Power supply (V DC)        | 10.7 to 18 |
| MAX current draw (mA)      | 250        |
| MIN current draw (mA)      | 55         |
| Storage temperature (°C)   | -25 to +70 |
| Operating temperature (°C) | -25 to +55 |
| Protection rating (IP)     | 54         |

#### **CONFIGURING THE MODULE**

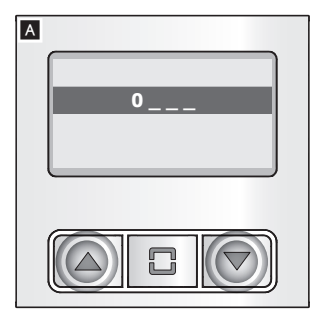

### Accessing configuration mode

Press and hold the  $\blacktriangle$  buttons at the same time until the password entry screen shown in figure  $\blacktriangle$  appears (default password 1234).

Use the  $\blacktriangle$  buttons to enter the first of the four numbers that make up your password. Press  $\square$  to confirm and move on to the next number.

Once you have entered the correct password, you can access the dedicated module configuration section  ${\rm I\!\!B}$  .

Use the  $\blacktriangle$  buttoms to scroll through the various parameters to configure. Press **C** to access the configuration options.

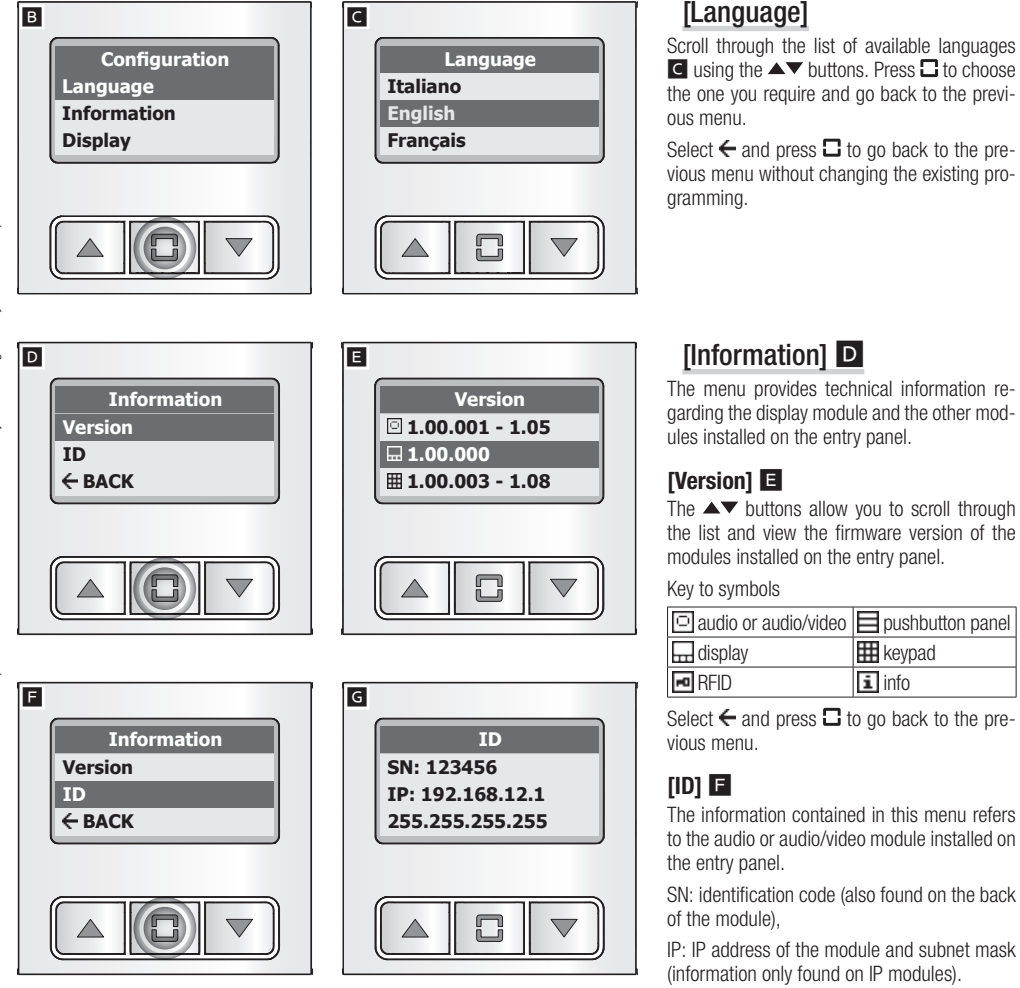

Select  $\leftarrow$  and press  $\square$  to go back to the previous menu.

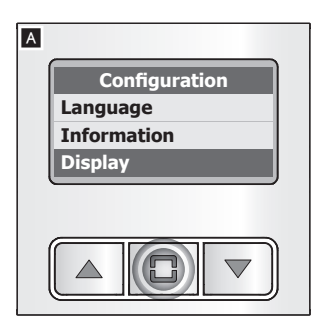

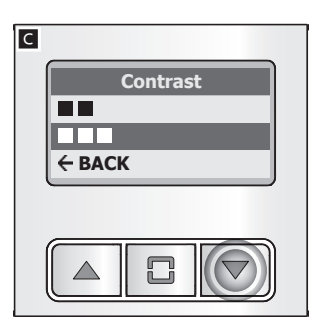

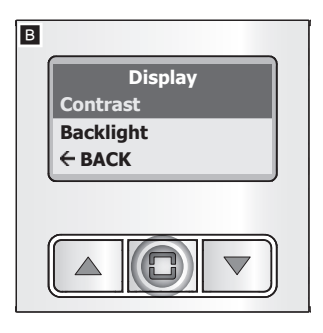

From the main menu  $\blacksquare$ , use  $\blacktriangle \checkmark$ , to select [Display] and press  $\square$  to access the configuration options.

# [Display] B

The menu allows you to adjust all the parameters relating to display lighting.

#### [Contrast] C

The ▲▼ buttons allow you to scroll and simultaneously view the available contrast levels. Press □ to choose the required level and go back to the previous menu.

Select  $\overleftarrow{\phantom{a}}$  and press  $\boxdot$  to go back to the previous menu without changing the existing programming.

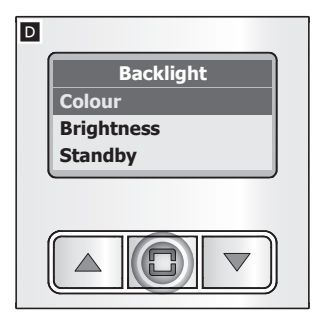

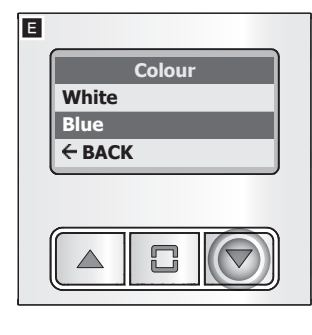

#### [Backlight] D

#### [Colour] E

The ▲▼ buttons allow you to choose the colour of the display backlight.

Press 🗖 to confirm your choice and go back to the previous menu.

Select  $\leftarrow$  and press  $\square$  to go back to the previous menu without changing the existing programming.

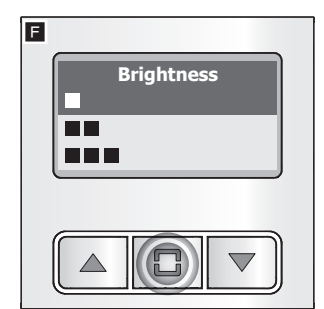

#### [Brightness] E

Press  $\ensuremath{\square}$  to choose the required level and go back to the previous menu.

Select  $\overleftarrow{\phantom{a}}$  and press  $\boxdot$  to go back to the previous menu without changing the existing programming.

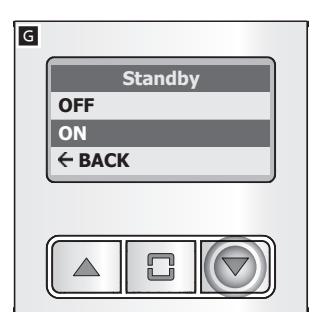

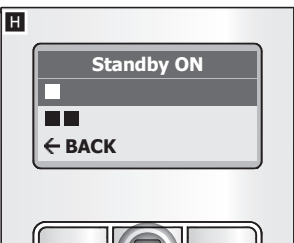

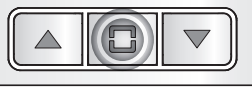

Phonebook

Search intervals

**Interval limit** 

← BACK

#### [Standby] G

The ▲▼ buttons allow you to determine the behaviour of the display module after 30 seconds of inactivity.

OFF = The backlight is always on.

ON = The screen dims the display until a button is pressed.

If you choose to activate the [Standby] function (ON), pressing 🗖 allows you to access the window for adjusting brightness in Standby mode **H**.

The ▲▼ buttons allow you to scroll and simultaneously view the available brightness levels for Standby mode.

Press 🗖 to confirm your choice and go back to the previous menu.

Select  $\leftarrow$  and press  $\square$  to go back to the previous menu without changing the existing programming.

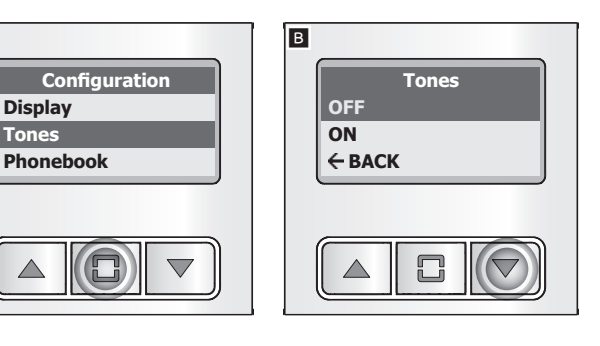

D Search intervals 3 4 ← BACK

From the main menu  $\mathbf{A}$ , use  $\mathbf{A}\mathbf{\nabla}$ , to select [Tones] and press **C** to access the configuration options.

## [Tones] B

The ▲▼ buttons are used to activate/deactivate tones.

Press 🗖 to confirm your choice and go back to the previous menu.

Select  $\leftarrow$  and press  $\square$  to go back to the previous menu without changing the existing proarammina.

## [Phonebook] C

The menu allows you to configure the way in which the names in the phonebook are displayed in order to facilitate the user in searching for the required name.

#### [Search intervals]

The ▲▼ buttons allow you to choose into how many parts to divide the phonebook.

Press 
D to confirm your choice and go back to the previous menu.

Select  $\leftarrow$  and press  $\Box$  to go back to the previous menu without changing the existing programming. N.B. If you choose option [1], the phonebook name list will not be divided up in any way.

С

Α

Display

Tones

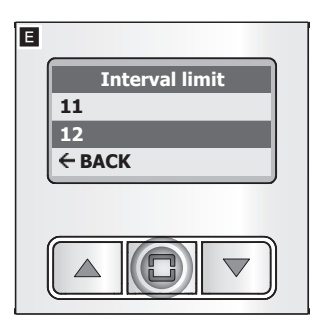

#### [Interval limit] 🗉

The ▲▼ buttons allow you to choose the maximum number of permissible names for each search range. Below this limit, the phonebook is not divided up any further.

Press  $\Box$  to confirm your choice and go back to the previous menu.

Select  $\overleftarrow{\phantom{a}}$  and press  $\Box$  to go back to the previous menu without changing the existing programming.

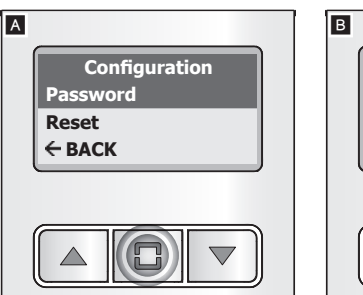

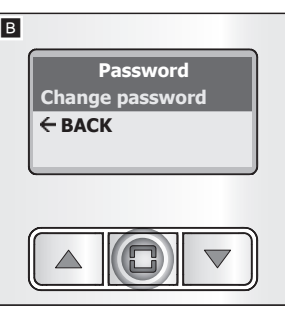

From the main menu  $\blacksquare$ , use  $\blacktriangle \forall$ , to select [Password] and press  $\square$  to change the password.

## [Password] B

At any point in the process you can select  $\leftarrow$  and press  $\square$  to return to the previous menu without changing the existing password.

Press  $\hfill\square$  to change the current password and continue.

Use the  $\blacktriangle$  buttons to enter the first of the

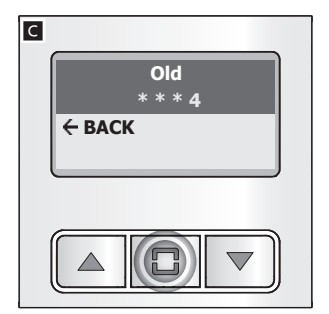

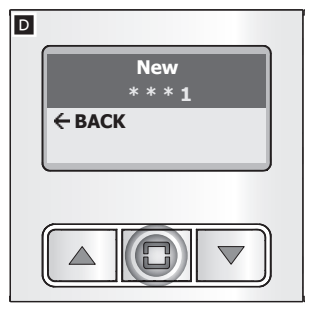

four numbers that make up the old password. Press **D** to confirm and move on to the next number.

Once you have entered all the numbers in the old password  $\subseteq$ , enter the new password as required  $\square \in$ .

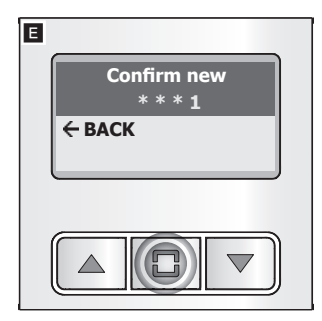

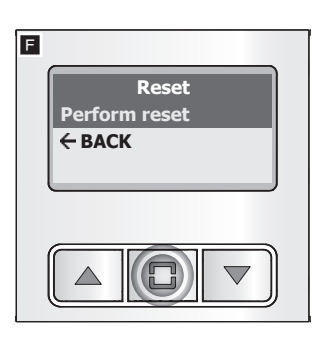

From the main menu  $\blacksquare$ , use  $\blacktriangle \nabla$ , to select [Reset] and press  $\boxdot$ .

## [Reset] F

Press  $\square$  to reset and return the entry panel to its factory settings.

The product complies with the applicable reference directives.

Dismantling and disposal. Dispose of the packaging and the device properly at the end of its life cycle, according to the regulations in force in the country where the product is used. The recyclable components bear the symbol and code for the material.

THE DATA AND INFORMATION PROVIDED IN THIS MANUAL ARE SUBJECT TO CHANGE AT ANY TIME WITHOUT PRIOR NOTICE.

MEASUREMENTS, UNLESS OTHERWISE INDICATED, ARE IN MILLIMETRES.

**English** - Manual **FB00427-EN** - ver. **1** - 10/2016 - © Came S.p.A. The contents of this manual are subject to change at any time without prior notice.

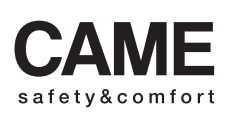

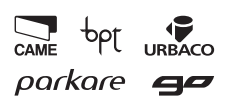

| 1997 - A                                                         |                                                                                       |  |  |  |
|------------------------------------------------------------------|---------------------------------------------------------------------------------------|--|--|--|
| Came S.p.A.                                                      |                                                                                       |  |  |  |
| Via Martiri Della Libertà, 15                                    | Via Cornia, 1/b - 1/c                                                                 |  |  |  |
| 31030 Dosson di Casier<br>Treviso - Italy                        | 33079 Sesto al Reghena<br>Pordenone - Italy                                           |  |  |  |
| <ul> <li>↓ (+39) 0422 4940</li> <li>→ (+39) 0422 4941</li> </ul> | <ul> <li>↓ (+39) 0434 698111</li> <li>→ → → → → → → → → → → → → → → → → → →</li></ul> |  |  |  |
| www.came.com                                                     |                                                                                       |  |  |  |